## Editing of Sustainable Travel CLUB data, exiting the programme

Sustainable Travel CLUB

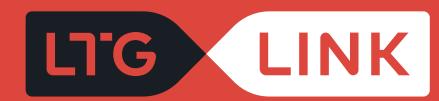

To edit personal data and/or to exit the Sustainable Travel CLUB programme, click **"Edit details"** under **"Account details"** in the account window

| LTG                      | LINK                                                                                                    | Book & Manage | Information & Services                                                                                                    | LTG Link Business | Abo | out Us                      | 😑 EN | 🙏 John | 🕚 Sign out |  |  |
|--------------------------|----------------------------------------------------------------------------------------------------|---------------|----------------------------------------------------------------------------------------------------|-------------------|-----|-----------------------------|------|--------|------------|--|--|
|                          |                                                                                                    |               |                                                                                                    |                   |     |                             |      |        |            |  |  |
| м                        | <b>1y Account</b><br>Tickets                                                                                                    | Acco          | unt details                                                                                                    |                   |     |                             |      |        |            |  |  |
|                          |                                                                                                    | ∠ Edit        | t details 💧 Change password                                                                                                    | Delete my account |     |                             |      |        |            |  |  |
|                          |                                                                                                    | Email *       |                                                                                                    |                   |     | First name *                |      |        |            |  |  |
| 2)<br>2                  | Travelpasses                                                                                                    | john          | Pgmail.com                                                                                                    |                   |     | John                        |      |        |            |  |  |
|                          |                                                                                                    | Last no       | ame *                                                                                                    |                   |     |                             |      |        |            |  |  |
|                          | Sustainable Tra<br>CLUB                                                                                                    | Ivel John     | У                                                                                                    |                   |     |                             |      |        |            |  |  |
| 3                        | Vouchers                                                                                                    | l o<br>inf    | I agree to receive newsletters with direct marketing offers, including personal, partner offers, surveys, and other relevant information. |                   |     |                             |      |        |            |  |  |
| )<br>jij                 | Saved timetables Sustainable Travel CLUB groups                                                                                                    |               |                                                                                                    |                   |     |                             |      |        |            |  |  |
| $\stackrel{\circ}{\sim}$ | Account details We care that only relevant information reaches you. Herewith, we are asking for your help! Everyone has the therefore, it's very important to us that you share yours. |               |                                                                                                    |                   |     |                             |      |        | ts,        |  |  |
|                          |                                                                                                    | 🗸 Itr         | avel for work                                                                                                    |                   |     | I travel at my leisure time |      |        |            |  |  |
|                          |                                                                                                    | l tr          | avel for studies, research                                                                                                    |                   |     | I travel for other purposes |      |        |            |  |  |
|                          |                                                                                                    | ltr           | avel to health facilities                                                                                                    |                   |     |                             |      |        |            |  |  |

2 In this step, you can edit your personal data, change Sustainable Travel CLUB groups and click the button **"Leave Sustainable Travel CLUB"** and thus terminate your membership in the Sustainable Travel CLUB (In case of termination of membership, all points accumulated by a member of the Sustainable Travel Club programme are deleted)

| LTG LINK Boo       | k & Manage Information & Services I                                                                                                    | TG Link Business About Us                                                                                          | 😑 🛯 🤌 John   🙂 Sign ou                         |  |  |  |  |  |
|--------------------|----------------------------------------------------------------------------------------------------|----------------------------------------------------------------------------------------------------|------------------------------------------------|--|--|--|--|--|
|                    |                                                                                                    |                                                                                                    |                                                |  |  |  |  |  |
| My Account         | Account details   Edit details                                                                                                    |                                                                                                    |                                                |  |  |  |  |  |
| Tickets            | Although the phone number is optional,<br>tickets. It will also be used to notify you o<br>Emoil *                                                                                          | it is recommonded that you enter it so that yo<br>of a trip cancellation or change in travel time.<br>First name * | ou don't have to fill it in every time you buy |  |  |  |  |  |
| Travelpasses       | john@gmail.com                                                                                                    | John                                                                                                    | John                                           |  |  |  |  |  |
| Sustainable Iravel | Last name *<br>Johny                                                                                                    | Phone number                                                                                                    | Phone number<br>+370 V                         |  |  |  |  |  |
| S Vouchers         | Mandatory fields are marked with *  I agree to receive newsletters with direct marketing offers, including personal, partner offers, surveys, and other relevant information.               |                                                                                                    |                                                |  |  |  |  |  |
| Saved timetables   | Sustainable Travel CLUB groups                                                                                                    |                                                                                                    |                                                |  |  |  |  |  |
| Account details    | We care that only relevant information reaches you. Herewith, we are asking for your help! Everyone has their own travel habits, therefore, it's very important to us that you share yours. |                                                                                                    |                                                |  |  |  |  |  |
|                    | I travel for work                                                                                                    | I travel at my le                                                                                                  | eisure time                                    |  |  |  |  |  |
|                    | I travel for studies, research                                                                                                    | I travel for othe                                                                                                  | er purposes                                    |  |  |  |  |  |
|                    | I travel to health facilities                                                                                                    |                                                                                                    |                                                |  |  |  |  |  |
|                    |                                                                                                    | Leav                                                                                                    | ve Sustainable Travel CLUB Sarre               |  |  |  |  |  |